# **Brekeke SIP Server**

Version 2.1

Administrator's Guide

Brekeke Software, Inc.

Version

Brekeke SIP Server v2.1 Administrator's Guide Revised December 3, 2007

### **Copyright**

This document is copyrighted by Brekeke Software, Inc. Copyright © 2002-2007 Brekeke Software, Inc.

This document may not be copied, reproduced, reprinted, translated, rewritten or readdressed in whole or part without expressed, written consent from Brekeke Software, Inc.

### **Disclaimer**

Brekeke Software, Inc. reserves the right to change any information found in this document without any written notice to the user.

# Trademark Acknowledgement

- Linux is a registered trademark of Linus Torvalds in the U.S and other countries.
- Red Hat is a registered trademark of Red Hat Software, Inc.
- Windows is a trademark or registered trademark of Microsoft Corporation in the United States and other countries.
- Mac is a trademark of Apple Computer, Inc., registered in the U.S. and other countries.
- Java and all Java-based trademarks and logos are trademarks or registered trademarks of Sun Microsystems, Inc. in the U.S. and other countries.
- Other logos and product and service names contained in this document are the property of their respective owners.

| 1.                                                                                                    | INTRODUCTION                                             |
|----------------------------------------------------------------------------------------------------|----------------------------------------------------------|
| 1.1.                                                                                                    | Editions4                                                |
| 1.2.                                                                                                    | What is the Brekeke SIP Server?4                         |
| 2.                                                                                                    | SYSTEM REQUIREMENTS5                                     |
| 3.                                                                                                    | INSTALLATION FOR WINDOWS OS 6                            |
| 3.1.                                                                                                    | Step 1: Installation of Java SE6                         |
| 3.2.                                                                                                    | Step 2: Installation of the Brekeke SIP Server           |
| 3.3.                                                                                                    | Step 3: Starting the Brekeke SIP Server HTTP service     |
| 3.4.                                                                                                    | Step 4: Starting the Brekeke SIP Server Admintool7       |
| 4.                                                                                                    | INSTALLATION FOR WINDOWS, LINUX, MAC OS X, AND SOLARIS.8 |
|                                                                                                    |                                                          |
| 4.1.                                                                                                    | Step 1: Installation of Java SE SDK                      |
| 4.1.<br>4.2.                                                                                                    | Step 1: Installation of Java SE SDK                      |
| 4.1.<br>4.2.<br>4.3.                                                                                                    | Step 1: Installation of Java SE SDK                      |
| 4.1.<br>4.2.<br>4.3.<br>4.4.                                                                                                    | Step 1: Installation of Java SE SDK                      |
| <ol> <li>4.1.</li> <li>4.2.</li> <li>4.3.</li> <li>4.4.</li> <li>4.5.</li> </ol>                                                       | Step 1: Installation of Java SE SDK                      |
| <ol> <li>4.1.</li> <li>4.2.</li> <li>4.3.</li> <li>4.4.</li> <li>4.5.</li> <li>5.</li> </ol>                                           | Step 1: Installation of Java SE SDK                      |
| <ol> <li>4.1.</li> <li>4.2.</li> <li>4.3.</li> <li>4.4.</li> <li>4.5.</li> <li>5.</li> <li>5.1.</li> </ol>                             | Step 1: Installation of Java SE SDK                      |
| <ol> <li>4.1.</li> <li>4.2.</li> <li>4.3.</li> <li>4.4.</li> <li>4.5.</li> <li>5.</li> <li>5.1.</li> <li>5.2.</li> </ol>               | Step 1: Installation of Java SE SDK                      |
| <ol> <li>4.1.</li> <li>4.2.</li> <li>4.3.</li> <li>4.4.</li> <li>4.5.</li> <li>5.</li> <li>5.1.</li> <li>5.2.</li> <li>5.3.</li> </ol> | Step 1: Installation of Java SE SDK                      |

| 5.5.  | Registered Clients                                                 |
|-------|--------------------------------------------------------------------|
| 5.6.  | Active Sessions                                                    |
| 5.7.  | Call Logs                                                          |
| 5.8.  | Configuration24                                                    |
| 5.9.  | Maintenance34                                                      |
| 6.    | DIAL PLAN                                                          |
| 6.1.  | What is the Dial Plan?                                             |
| 6.2.  | Edit                                                               |
| 6.3.  | Syntax                                                             |
| 7.    | UPPER REGISTRATION 61                                              |
| 8.    | THRU REGISTRATION 62                                               |
| 9.    | NAT TRAVERSAL                                                      |
| 9.1.  | Brekeke SIP Server Behind NAT (Near-End NAT traversal)63           |
| 9.2.  | For Clients Behind NAT over the Internet (Far-End NAT traversal)64 |
| 10.   | SIP USER AGENT SETUP 65                                            |
| 10.1. | Prepare Appropriate SIP User Agent65                               |
| 10.2. | Setting Items                                                      |
| 10.3. | Confirming Registration65                                          |
| Арре  | ndix A: Glossary                                                   |

# 1. Introduction

This document explains the installation and configuration settings of the Brekeke SIP Server.

# 1.1. Editions

The Brekeke SIP Server comes in several editions to meet the needs of different levels of users: Personal, Academic, Standard, and Advanced.

The Advanced Edition is new in Version 2.1. The Brekeke SIP Server Advanced Edition has the following advantages:

- No Dial Plan restrictions. Academic and Personal Editions are limited to 5 rules.
- Unlimited Multiple Domains. Standard, Academic, and Personal Editions are restricted to 2 domains.
- Multiple Targets Failover.
- Aliases can be managed through the browser-based Administrator GUI.
- User-Agent/Server headers can be changed from "Brekeke SIP Server."

# 1.2. What is the Brekeke SIP Server?

The Brekeke SIP Server is a SIP Registrar and Proxy Server, it registers and authenticates users, and routes calls between user agents. The product has original NAT traversal (SIP NAT) functionality as well as flexible control routing functions. With Brekeke SIP Server, you can use SIP hardphones, SIP softphones, and SIP-PSTN Gateways for SIP communications.

The Brekeke SIP Server has the following main functions:

Call Routing

The Brekeke SIP Server will route SIP requests from a SIP user agent (or other servers) to the most appropriate SIP URI address based on its registrar database. By specifying desired call routing settings in a Dial Plan, you can also prioritize your call routing. If the routing resolves successfully on the server, you can establish a session even when the final SIP URI address is unknown to the caller. Using regular expressions, you can easily create a Dial Plan that will analyze the headers or the IP address of SIP packets to route calls. For example, you can set a prefix for each location with Dial Plan settings. Such settings are especially useful for multi-location office usage of the Brekeke SIP Server

# Registrar

The Brekeke SIP Server receives REGISTER requests from SIP user agents, and

updates its database appropriately. SIP URI in the REGISTER request will be added in the Register database as a user's address. Using the registrar function, you will be able to receive calls from any SIP UA using your unique SIP URI.

#### NAT Traversal

When caller and callee are located on different networks, the Brekeke SIP Server can connect calls by rewriting SIP packets appropriately. It is common to have private local IP addresses within a LAN environment, thus NAT traversal service is necessary when a local user is establishing a connection with another user in the global IP network (Internet). Depending upon the situations, Brekeke SIP Server will relay RTP packets to prevent losing voice or media data. The NAT traversal feature on the Brekeke SIP Server supports both Near-End NAT (the server and SIP user agents located within the same firewall) and Far-End NAT (SIP user agents located on the other side of a firewall of a remote network).

### • Upper/Thru Registration

Upper/Thru Registration is a unique feature of the Brekeke SIP Server that allows easy configuration of parallel users of pre-existing or other SIP servers. By forwarding REGISTER requests to specified SIP servers, these features allow users to register their SIP user agents at the other SIP server and the Brekeke SIP Server simultaneously. For example, with this feature, users can register their SIP user agents at an ITSP, thus users under the Brekeke SIP Server can talk with other users in the ITSP or receive calls to PSTN.

# 2. System Requirements

The Brekeke SIP Server supports the following platforms:

| OS     | Microsoft Windows, Linux, Mac OS X, Solaris |  |
|--------|---------------------------------------------|--|
| Java   | 1.4 or later (recommend 1.5)                |  |
| Memory | At least 256 MB                             |  |

Note: Apache Tomcat (v.4.1.2 or later) is required for operating systems other than Windows.

# 3. Installation for Windows OS

# 3.1. Step 1: Installation of Java SE

Download the Java platform from the following website:

http://java.sun.com/javase/downloads/

Search for Java2, Standard Edition (Java SE) for Windows. Then download and install the latest version of Java SE.

# 3.2. Step 2: Installation of the Brekeke SIP Server

- 1. Obtain the installer program from Brekeke Software, Inc. You will receive a Product ID via email.
- 2. Start the installer.
- 3. Continue the installation by following the installer's instructions. The Brekeke SIP Server will be installed automatically. If you check the [Run Brekeke SIP Server] box at the last stage of the installation and click the [Finish] button, the Brekeke SIP Server HTTP service will start automatically.

# 3.3. Step 3: Starting the Brekeke SIP Server HTTP service

If you did not check **[Run Brekeke SIP Server]** at the last stage of the installation, please start the Brekeke SIP Server HTTP Service by the following steps.

- 1. Open [Control Panel]>[Administrative tools]>[Service].
- 2. Select [Brekeke SIP Server] and start the service.
- 3. Restart your computer.

The Brekeke SIP Server HTTP service will automatically start.

# 3.4. Step 4: Starting the Brekeke SIP Server Admintool

 Select [Start] > [Program] > [Brekeke] > [Brekeke SIP Server] > [Brekeke SIP Server Admintool]. A web browser will open and you will see the License Agreement page. Enter the Product ID you received via email in the [Product ID] field. Click [I agree] button and then on [Activate] button to activate the License.

Note: You will need to activate the Product ID only when you are freshly installing version 2.x.x.x or upgrading the SIP Server from version.1.5.x.x to the new Brekeke SIP Server v.2.x.x.x. For all other Brekeke SIP Server upgrade from v.2.x.x.y to other v.2.x.a.b do not need Product ID to be activated.

2. At the Admintool Login page, enter User ID and Password and click **[Login]**. *Note: Default Administrator User ID and initial password: User ID = sa Password = sa* 

3. After the login, click the menu item **[Restart/Shutdown]**. If the Status is **[Active]**, the Brekeke SIP Server has started successfully.

If the Status is **[Inactive]**, the server has not started successfully. The error should be shown above the Status.

Note: When the Brekeke SIP Server's port number (default port 5060) is already in use by another application, the Brekeke SIP Server status will be shown as **[inactive]**. For example, if you attempt to start the Brekeke SIP Server while another SIP UA is running on the same machine, the Brekeke SIP Server may fail to start. In this case, please stop the other SIP UA, and click the **[start]** button on the Brekeke SIP Server Admintool's **[Restart/Shutdown]** page.

# 4. Installation for Windows, Linux, Mac OS X, and Solaris

# 4.1. Step 1: Installation of Java SE SDK

Download the Java platform from the following website:

http://java.sun.com/javase/downloads/

Search for Java SE for your OS. Then download and install the latest version of Java SE.

# 4.2. Step 2: Installation of Tomcat

Download Tomcat can be downloaded from the following website:

http://jakarta.apache.org/tomcat/

Download and install Tomcat version 4.1.2 or later for the type of OS you are running.

# 4.3. Step 3: Installation of the Brekeke SIP Server

- 1. Obtain the file binary file (.war file) from Brekeke Software, Inc.
- 2. Copy this file into the directory *webapps*, which is located under the Tomcat installation directory.

# 4.4. Step 4: Starting Tomcat

- 1. Start Tomcat
- Open a web browser and input the URL <u>http://localhost:18080</u>. (If you chose a port number other than "18080" when installing Tomcat. Please change the port number in the URL above to the number specified during installation.)If Tomcat has started successfully, you will see the Apache Jakarta Project page.

# 4.5. Step 5: Starting the Brekeke SIP Server Admintool

- Open a web browser and input the URL <u>http://localhost:18080/proxy</u> (If you chose a port number other than "18080" when installing Tomcat change the port number in the URL above to the number specified during installation).
- 2. Then you will see the License Agreement page.
- 3. Enter the Product ID you received via email in the [Product ID] field.
- 4. Click on **[l agree]** button and then on **[Activate]** button to activate the License.

Note: You will need to activate the Product ID only when you are freshly installing version 2.x.x.x or upgrading the SIP Server from version.1.5.x.x to the new Brekeke SIP Server v.2.x.x.x. For all other Brekeke SIP Server upgrade from v.2.x.x.x do not need Product ID to activate.

5. At the Admintool Login page, enter User ID and Password and click **[Login]**. *Note: Default Administrator User ID and initial password: User ID = sa Password = sa* 

 After the login, click the menu item [Restart/Shutdown]. If the Status is [Active], the Brekeke SIP Server has started successfully. If the Status is [Inactive], the server hasn't started successfully. The error should be shown above the Status.

Note: When the Brekeke SIP Server's port number (default port 5060) is already in use by another application, Brekeke SIP Server status will be shown as **[Inactive]**. For example, if you attempt to start the Brekeke SIP Server while another SIP UA is running on the same machine, the Brekeke SIP Server may fail to start. In this case, please stop the other SIP UA, and click the **[start]** button on the Brekeke SIP Server Admintool's **[Restart/Shutdown]** page.

# 5. Brekeke SIP Server Administration Tool

# 5.1. Server Status

The Server Status page shows the version information and current status of the server.

| Server Status          |                                                                                                    |  |
|------------------------|----------------------------------------------------------------------------------------------------|--|
| Field Name Explanation |                                                                                                    |  |
| Status                 | Server's status. If the server is running, the status is "ACTIVE". Otherwise, the status is "INACTIVE". |  |
| server-product         | Server product name                                                                                     |  |
| server-ver             | Server's version and revision number                                                                    |  |
| server-name            | Server name                                                                                             |  |
| server-description     | Server description                                                                                      |  |
| server-location        | Server location                                                                                         |  |
| server-startup-time    | Time the server was started                                                                             |  |
| server-current-time    | Current time                                                                                            |  |
| server-life-length     | Length of time the server has been running for                                                          |  |
| machine-name           | Name of the machine the server is running on (host name)                                                |  |
| listen-port            | Server's SIP listen UDP port                                                                            |  |
| multiple-domains       | Multiple Domains mode                                                                                   |  |
| Interface              | Network interface address(es) used by the server                                                        |  |
| startup-user           | User name that started the server                                                                       |  |
| work-directory         | The directory path that server is running from                                                          |  |
| session-active         | The number of currently active sessions                                                                 |  |
| session-total          | The total number of sessions processed after startup                                                    |  |
| session-peak           | The number of peak sessions                                                                             |  |
| registered-record      | Number of registered records                                                                            |  |
| os-name                | Name of OS                                                                                              |  |
| os-ver                 | OS version                                                                                              |  |
| java-ver               | Java version                                                                                            |  |
| admin-sip              | Administrator's SIP URI                                                                                 |  |
| admin-mail             | Administrator's e-mail address                                                                          |  |

| Database Status     |                                                       |
|---------------------|-------------------------------------------------------|
| Field Name          | Explanation                                           |
| registered-database | Status of the connection with Register database       |
| userdir-database    | Status of the connection with User Directory database |

# 5.2. Restart / Shutdown

An administrator is able to start or shutdown the Brekeke SIP Server. While the server is running, the word "Active" is displayed. When it is not running, "Inactive" is displayed.

| Field Name      | Explanation                                                                                                  |
|-----------------|----------------------------------------------------------------------------------------------------|
| Status          | Server's status<br>If the server is running, the status is "ACTIVE".<br>Otherwise, the status is "INACTIVE". |
| Listen-Port     | Server's SIP listen UDP port                                                                                 |
| Active Sessions | The number of currently active sessions                                                                      |

| Button   | Explanation                                                                                                    |
|----------|----------------------------------------------------------------------------------------------------|
| Start    | Starts Brekeke SIP Server                                                                                                    |
| Restart  | Restarts Brekeke SIP Server                                                                                                    |
| Shutdown | Stops Brekeke SIP Server. A message to confirm the shutdown command will appear if there are any active sessions. Selecting [Force Shutdown] will terminate all active sessions and shutdown the server. |

# 5.3. Dial Plan

The Dial Plan, which is in the **[Dial Plan]** menu of Brekeke SIP Server Admintool, is for adding and/or editing a Dial Plan rule. In the Advanced Edition, an administrator can manage Alias Database.

Please refer to "Section 6, Dial Plan", for more information about the Dial Plan.

# 5.3.1. View Rules

The View Rules page shows the list of existing Dial Plan rules. The rule in the higher position in the list has the higher priority. Disabled rules are shown in grey. The buttons at the right side of each rule are for editing, copying and deleting the rule. By pressing the **[Apply Rules]** button, you can apply the new rules or modified rules even when the server is running.

| Field Name        | Explanation                             |
|-------------------|-----------------------------------------|
| Priority          | Priority of the Dial Plan rule          |
| Name              | The name of the Dial Plan rule          |
| Matching Patterns | Defined condition                       |
| Deploy Patterns   | How the SIP request should be processed |

| Button      | Explanation               |
|-------------|---------------------------|
| Edit        | Edit the Dial Plan rule   |
| Сору        | Copy the Dial Plan rule   |
| Delete      | Delete the Dial Plan rule |
| Apply Rules | Save and applies changes  |

# 5.3.2. New Rule/ Edit Rule

New Rule option helps an administrator to create a new Dial Plan rule. Edit Rule option helps an administrator to modify the Dial Plan rule.

Please refer to "Section 6, Dial Plan", for information on how to write a Dial Plan rule.

|   | Item              | Default value | Explanation                                                                                                    |
|---|-------------------|---------------|----------------------------------------------------------------------------------------------------|
| * | Rule name         |               | Name of the rule<br>You cannot use the existing rule name.                                                                                     |
|   | Description       |               | Description of the rule                                                                                                    |
| * | Priority          |               | Priority of the Dial Plan rule can be set here                                                                                                 |
|   | Disabled          | Unchecked     | When it is checked, the rule is disabled.                                                                                                    |
| * | Matching Patterns |               | List of Matching Patterns                                                                                                    |
| * | Deploy Patterns   |               | List of Deploy Patterns                                                                                                    |
|   | Variable          |               | The name of variable<br>By pressing […], most of the variables are<br>displayed for you to choose from.                                        |
|   | Value             |               | For Matching Patterns, a value of the variable that<br>should match<br>For Deploy Patterns, the value that will be<br>assigned to the variable |

(\* is a required field.)

| Button | Explanation                                                                                           |
|--------|----------------------------------------------------------------------------------------------------|
| Insert | Insert the specified definition in [Variable] and [Value] fields into the given list box.             |
| Delete | Delete the selected definition. The deleted definition is displayed in [Variable] and [Value] fields. |
| Down   | Move the selected definition down                                                                     |
| Up     | Move the selected definition up                                                                       |
| Save   | Save the Dial Plan rule and return to the [View Rules] page                                           |
| Cancel | Cancel the changes and return to [View Rules] page                                                    |

### 5.3.3. Import Rules

You can import and upload new Dial Plan rules with the Import Rules option.

Select a Dial Plan table file to import Dial Plan rules in the CSV format from [Browse...] button and then click the [Upload] button to upload Dial Plan rules.

# 5.3.4. Export Rules

You can export the existing Dial Plan rules to another location using the Export Rules option. The rules will be saved in the CSV format.

# 5.3.5. View Aliases

The View Aliases page shows the list of alias records. The buttons at the right side of each record are for editing, copying and deleting the record.

Note: Alias feature is available in the Advanced Edition only.

| Field Name  | Explanation                              |
|-------------|------------------------------------------|
| Alias Name  | Alias name of the record                 |
| Group ID    | Optional ID for a group of Alias records |
| Entity Name | Entity name of the record                |

| Button | Explanation       |
|--------|-------------------|
| Edit   | Edit the record   |
| Delete | Delete the record |

| Filter       |               |                                       |
|--------------|---------------|---------------------------------------|
| ltem         | Default value | Explanation                           |
| Pattern      |               | Search keywords                       |
| On Field     | Alias Name    | By: Alias Name, Group ID, Entity Name |
| Maximum Rows | 100           | Number of results to display          |

### 5.3.6. New Alias/ Edit Alias

New Alias option helps an administrator to create a new alias record. Edit Alias option helps an administrator to modify the alias record.

Note: Alias feature is available in the Advanced Edition only.

|   | Item     | Default value | Explanation                              |
|---|----------|---------------|------------------------------------------|
| * | Alias    |               | Alias name of the record                 |
|   | Group ID |               | Optional ID for a group of Alias records |
| * | Entity   |               | Entity name of the record                |

(\* is a required field.)

| Button | Explanation               |  |
|--------|---------------------------|--|
| Modify | Modify the contents       |  |
| Add    | Add the contents          |  |
| Delete | Delete the specified user |  |

### 5.3.7. Import Alias

You can import and upload new alias records with the Import Alias option.

The file format:

Alias\_Name, [Group\_ID], Entity\_Name

Note: Alias feature is available in the Advanced Edition only.

# 5.3.8. Export Alias

You can export the existing alias records to another location using the Export Alias option. The records will be saved in the CSV format.

Note: Alias feature is available in the Advanced Edition only.

# 5.4. User Authentication

The User Authentication, which is in the **[User Authentication]** menu of Brekeke SIP Server Admintool, is for adding and/or editing a user for authentication.

The setting for enabling authentication is at **[Configuration]** page. Refer to Section 5.8.2 "SIP General" for the details.

# 5.4.1. View Users

The View Users page shows the list of users for authentication. The buttons at the right side of each user are for editing and deleting the user.

| Field Name    | Explanation                  |  |
|---------------|------------------------------|--|
| User          | User Name for authentication |  |
| Name          | User's name                  |  |
| Email Address | User's e-mail address        |  |
| Description   | Misc. User information       |  |

| Button | Explanation     |
|--------|-----------------|
| Edit   | Edit the user   |
| Delete | Delete the user |

| Filter       |               |                                           |
|--------------|---------------|-------------------------------------------|
| Item         | Default value | Explanation                               |
| Pattern      |               | Search keywords                           |
| On Field     | User          | By:User, Name, Email Address, Description |
| Maximum Rows | 100           | Number of results to display              |

# 5.4.2. New User/ Edit User

New User option helps an administrator to create a user. Edit User option helps an administrator to modify the user for authentication.

|   | Item             | Default value | Explanation                  |
|---|------------------|---------------|------------------------------|
| * | User             |               | User Name for authentication |
| * | Password         |               | Password                     |
| * | Confirm Password |               | Reenter Password (confirm)   |
|   | Name             |               | User's name                  |
|   | Email Address    |               | User's e-mail address        |
|   | Description      |               | Misc. User information       |

(\* is a required field.)

| Button | Explanation               |
|--------|---------------------------|
| Modify | Modify the contents       |
| Add    | Add the contents          |
| Delete | Delete the specified user |

# 5.4.3. Import Users

You can import and upload new user information with the Import Users option.

The file format:

User, [Password], [Name], [Email Address], [Description]

# 5.4.4. Export Users

You can export the existing user information to another location using the Export Users option. The records will be saved in the CSV format.

# 5.5. Registered Clients

The Registered Clients, which is in the **[Registered Clients]** menu of Brekeke SIP Server Admintool, is for showing and adding a SIP client.

# 5.5.1. View Clients

Display the records that are in the registrar database. When the Brekeke SIP Server accepts a REGISTER request from a SIP client, the database is updated automatically. The button at the right side of each record is for deleting the record.

| Field Name  | Explanation            |                                                          |
|-------------|------------------------|----------------------------------------------------------|
| User        | User name              |                                                          |
| Contact URI | User's contact SIP URI |                                                          |
|             | Details of the registr | ation record                                             |
|             | Variable               | Explanation                                              |
|             | Expires                | Expiration period of the record [seconds]                |
| Detail      | Priority               | Priority of the record (100 - 1000)                      |
| Dotai       | User Agent             | Name of the client                                       |
|             | Requester              | The IP address that this REGISTER request was sent from. |
|             | Time Update            | Timestamp of the latest update of the record             |

| Button | Explanation                    |
|--------|--------------------------------|
| Delete | Delete the registration record |

| Filter   |               |                                  |
|----------|---------------|----------------------------------|
| Item     | Default value | Explanation                      |
| Pattern  |               | Search keywords                  |
| On Field | User          | By: User, Contact URI, Requester |

# 5.5.2. New Client

New Client option helps an administrator to create a registration record manually.

|   | ltem        | Default value | Explanation                                                                                                    |
|---|-------------|---------------|----------------------------------------------------------------------------------------------------|
| * | User        |               | User name that receives a contact from other UAs.                                                                                                    |
| * | Contact URI |               | User's contact SIP URI                                                                                                    |
| * | Expires     | 3600          | The length in seconds that a record will be stored in<br>the registrar database. Records will be deleted after<br>the specified time passes. While the record is stored<br>in the registrar database, registered users can<br>receive contacts from other SIP UAs through the<br>specified SIP URI that user set up in the "User"<br>setting in Registered List. [seconds] |
| * | Priority    | 1000          | Priority of the record (100 - 1000).                                                                                                    |

(\* is a required field.)

| Button   | Explanation                                      |
|----------|--------------------------------------------------|
| Register | Register a new record in the registrar database. |

# 5.6. Active Sessions

The Active Sessions, which is in the **[Active Sessions]** menu of Brekeke SIP Server Admintool, is for showing active SIP sessions and their details.

# 5.6.1. Active Sessions

The Active Sessions page shows the list of current active SIP sessions. The buttons at the right side of each session is for showing the details of the session.

| Field Name | Explanation        |                                    |  |
|------------|--------------------|------------------------------------|--|
| Session ID | Session ID         |                                    |  |
| From       | UAC's SIP URI and  | its IP address                     |  |
| То         | UAS's SIP URI and  | its IP address                     |  |
| Time       | Session start time |                                    |  |
|            | Session Status     |                                    |  |
|            | Status             | Explanation                        |  |
|            | Initializing       | Session initializing               |  |
|            | Inviting           | Sending request                    |  |
| Status     | Provisioning       | Preparing for setting up a session |  |
|            | Ringing            | Ringing                            |  |
|            | Accepted           | Session established                |  |
|            | Talking            | Talking                            |  |
|            | Closing            | Closing a session                  |  |

| Filter     |                |                                 |
|------------|----------------|---------------------------------|
| Item       | Default value  | Explanation                     |
| From       |                | UAC's SIP URI or its IP address |
| То         |                | UAS's SIP URI or its IP address |
| Time Range | 00:00 to 24:00 | Time period                     |
| Status     | All            | Session status                  |

# 5.6.2. Session Details

The session details page displays detailed information for the selected SIP session.

| Field Name                                         | Explanation                                                                                                    |                                                                                                    |  |
|----------------------------------------------------|----------------------------------------------------------------------------------------------------|----------------------------------------------------------------------------------------------------|--|
| From-uri                                           | UAC's SIP URI                                                                                                    |                                                                                                    |  |
| From-ip                                            | UAC's IP address                                                                                                  |                                                                                                    |  |
| From-if                                            | Network interface                                                                                                 | address of UAC's side                                                                                                    |  |
| To-uri                                             | UAS's SIP URI                                                                                                    |                                                                                                    |  |
| То-ір                                              | UAS's IP address                                                                                                  |                                                                                                    |  |
| To-if                                              | Network interface                                                                                                 | address of UAS's side                                                                                                    |  |
| Call-ID                                            | Call-ID                                                                                                    |                                                                                                    |  |
| rule                                               | Dial Plan rules wh                                                                                                | ich are applied for the session                                                                                                    |  |
| plug-in                                            | Plug-in used to ha                                                                                                | ndle the session                                                                                                    |  |
| sip-packet-total                                   | Total number of received SIP packets                                                                              |                                                                                                    |  |
| listen-port                                        | UDP port number which server uses for send/receive SIP packets                                                    |                                                                                                    |  |
| sip-packet-stacked Total number of unprocessed SII |                                                                                                    | processed SIP packets                                                                                                    |  |
| session-status                                     | Session Status<br>Status<br>Initializing<br>Inviting<br>Provisioning<br>Ringing<br>Accepted<br>Talking<br>Closing | ExplanationSession initializingSending requestPreparing for setting up a sessionRingingSession establishedTalkingClosing a session |  |
| time-inviting Session start time                   |                                                                                                    |                                                                                                    |  |
| time-talking                                       | Talking start time                                                                                                |                                                                                                    |  |
| length-talking                                     | Length of talking                                                                                                 |                                                                                                    |  |
| rtp-relay                                          | RTP relay status (on/off)                                                                                         |                                                                                                    |  |

When RTP relay is enabled, the [rtp-relay] shows "on" and the information below is displayed. This information shows status of RTP streams of both [rtp-srcdst] (UAC to UAS) and [rtp-dstsrc] (UAS to UAC).

| Field Name                                                        | Explanation                               |  |  |
|-------------------------------------------------------------------|-------------------------------------------|--|--|
| media                                                             | Media type (audio, video)                 |  |  |
| transport Transport type                                          |                                           |  |  |
| payload                                                           | Payload type                              |  |  |
| status                                                            | Status (active, hold)                     |  |  |
| listen-port                                                       | UDP port number for receiving RTP packets |  |  |
| send-port                                                         | UDP port number for sending RTP packets   |  |  |
| target                                                            | Destination of RTP packets                |  |  |
| packet-count                                                      | The number of packets                     |  |  |
| packet/sec                                                        | The number of packets per seconds         |  |  |
| current size Packet size (bytes) of RTP packet sent most recently |                                           |  |  |
| buffer size                                                       | Buffer size (bytes)                       |  |  |

| Button                                 | Explanation                 |  |
|----------------------------------------|-----------------------------|--|
| Disconnect                             | Disconnects the SIP session |  |
| Back Go back to [Active Sessions] page |                             |  |

# 5.7. Call Logs

The Call Logs, which is in the **[Call Logs]** menu of Brekeke SIP Server Admintool, is for showing the call logs.

# 5.7.1. Call Logs

The Call Logs page shows the calendar with the number of sessions by date. Please click the desired date to display that date's session log.

| Check Box | Explanation                                                                  |
|-----------|------------------------------------------------------------------------------|
| HTML      | Clicking a date will display that day's session log in a new browser window. |
| CSV       | Clicking a date will save that day's session log in a CSV file.              |

| Button | Explanation                                                                                        |
|--------|----------------------------------------------------------------------------------------------------|
| Save   | Specify a term to save logs for. Logs older than the specified term will be deleted automatically. |

# 5.7.2. Daily Log

A detailed session log will be displayed in a new window. You can filter the call logs by stating the From-Url to To-Url.

| Field Name           | Explanation                                                                                                    |  |
|----------------------|----------------------------------------------------------------------------------------------------|--|
| sid                  | Session ID                                                                                                    |  |
| from-url             | UAC's SIP URI                                                                                                    |  |
| to-url UAS's SIP URI |                                                                                                    |  |
| talking-length       | Talking time                                                                                                    |  |
| invite-start-time    | Session start time                                                                                                    |  |
| talk-start-time      | Talking start time                                                                                                    |  |
| end-time             | Session end time                                                                                                    |  |
| result               | Result                                                                                                    |  |
| error                | Error Code<br>"-1" indicates a normally ended call. For irregularly ended calls, a SIP<br>error response code will be displayed. |  |

| Filter       |                |                              |
|--------------|----------------|------------------------------|
| Item         | Default value  | Explanation                  |
| From-Url     |                | UAC's SIP URI                |
| To-Url       |                | UAS's SIP URI                |
| Time Range   | 00:00 to 24:00 | Time period                  |
| Maximum Rows | 100            | Number of results to display |

# 5.8. Configuration

The Configuration, which is in the **[Configuration]** menu of Brekeke SIP Server Admintool, is for editing parameter settings, passwords, and updating the software. Changes will take effect when the server is restarted. "\*" is a required field.

# 5.8.1. System

The System page allows an administrator to configure a system and general network settings.

| G | General                        |                 |                                                                                                    |  |
|---|--------------------------------|-----------------|----------------------------------------------------------------------------------------------------|--|
|   | ltem                           | Default value   | Explanation                                                                                              |  |
|   | Server Name                    | your-sip-sv     | Name of the server                                                                                       |  |
|   | Server Description             | your SIP Server | Description for the server                                                                               |  |
|   | Server Location                | your-place      | Location of the server                                                                                   |  |
|   | Administrator<br>SIP URI       | your-sip-uri    | Administrator's SIP URI                                                                                  |  |
|   | Administrator<br>Email Address |                 | Administrator's e-mail address                                                                           |  |
| * | Start up                       | auto            | When "auto" is set, Brekeke SIP Server will automatically start when the web server (Tomcat) is started. |  |

| Ne | Network                        |               |                                                                                                    |
|----|--------------------------------|---------------|----------------------------------------------------------------------------------------------------|
|    | Item                           | Default value | Explanation                                                                                                    |
|    | Interface address<br>1-5       |               | IP address(es) or FQDNs to be used as interface<br>address(es) by Brekeke SIP Server.<br>IP addresses which can be used as interface<br>addresses are the IP addresses assigned to the<br>Network Interface Cards of the machine where<br>Brekeke SIP Server is installed.<br>In a Windows OS environment, Brekeke SIP<br>Server will automatically get the local IP<br>addresses if not specified here.<br>When the server is located behind a NAT, the<br>global IP address or its FQDN of NAT must be<br>specified here. When the global IP address of<br>your NAT dynamically changes, please set its<br>FQDN. |
| *  | DNS caching period             | 3600          | A period which result of DNS name resolution will<br>be kept. When "-1" is set, the record will be kept<br>forever and the cache will not be refreshed.<br>[seconds]                                                                                                    |
| *  | Auto interface<br>discovery    | off           | When it is set for "on", interface address will be updated automatically.                                                                                                    |
|    | External IP<br>address pattern |               | Regular-expression based IP address pattern which should be treated as an external IP address.                                                                                                    |

| A | Address Filtering |               |                                                                                                    |  |
|---|-------------------|---------------|----------------------------------------------------------------------------------------------------|--|
|   | ltem              | Default value | Explanation                                                                                                    |  |
| * | IP address filter | disable       | When it is set for "allow", SIP Server will accept<br>SIP packets only from the IP address specified in<br>the Filter Pattern field.<br>When it is set for "block", SIP Server will accept<br>all other IP address SIP packets other than the IP<br>address specified in the Filter Pattern field. |  |
|   | Filter pattern    |               | Specify the desired IP address pattern by regular expressions.                                                                                                    |  |

| U | UPnP                         |               |                                                                                                    |  |
|---|------------------------------|---------------|----------------------------------------------------------------------------------------------------|--|
|   | Item                         | Default value | Explanation                                                                                                    |  |
| * | Enable/Disable               | disable       | When it is set for "enable", SIP Server will use<br>UPnP to discover a router, to recognize the<br>global IP address, and to manage a port-<br>forwarding. |  |
|   | Default router IP<br>address |               | Default router's IP address                                                                                                    |  |
|   | Cache size                   |               | Size of the internal port-mapping cache table.                                                                                                    |  |
|   | Cache period                 |               | Cache period of the port-mapping. When "0" is set, the caching will be disabled. [seconds]                                                                 |  |
|   | Refresh Interval             |               | Refreshing interval period of the UPnP. When "0" is set, the refreshing will be disabled. [seconds]                                                        |  |

| Java              |               |                                                                              |
|-------------------|---------------|------------------------------------------------------------------------------|
| Item              | Default value | Explanation                                                                  |
| Java VM arguments |               | Specify parameters (excluding classpath) that will be passed to the Java VM. |

# 5.8.2. SIP

Configure SIP settings, NAT traversal, Authentications and various timeout settings. Refer to Section "9. NAT Traversal" for the details of NAT traversal. To add/edit user accounts for authentication, please go to [User Authentication] menu.

| SIP exchanger |               |               |                                                                                                    |
|---------------|---------------|---------------|----------------------------------------------------------------------------------------------------|
|               | Item          | Default value | Explanation                                                                                                    |
| *             | Session Limit | -1            | Maximum number of SIP sessions the server will handle concurrently. "-1" specifies an unlimited number of SIP sessions.                             |
| *             | Local Port    | 5060          | UDP port number to send/receive SIP packets.<br>Please use this default value 5060 if you don't<br>have any specific reason for changing this port. |

| NAT traversal |                              |               |                                                                                                    |
|---------------|------------------------------|---------------|----------------------------------------------------------------------------------------------------|
|               | Item                         | Default value | Explanation                                                                                                    |
|               | Keep address/port<br>mapping | on            | When set to "on", the Brekeke SIP Server will<br>send keep-alive packets to SIP UAs that are<br>behind NAT at specified intervals. This is so that<br>NAT will not close the external port used by the<br>Brekeke SIP Server to send packets to SIP UAs<br>that are behind NAT. |
|               | Interval                     | 12000         | Interval for above setting. [milliseconds]                                                                                                    |
|               | Add ' rport' (Send)          | on            | When "on" is set , the server adds "rport" in Via header of a outgoing request packet so that the server can detect its own port number.                                                                                                    |
|               | Add ' rport' (Receive)       | off           | When "on" is set , the server adds "rport" with<br>the value of the sender's source port in Via<br>header of an incoming request packet .                                                                                                    |

| A | Authentication                        |               |                                                                                                    |
|---|---------------------------------------|---------------|----------------------------------------------------------------------------------------------------|
|   | Item                                  | Default value | Explanation                                                                                                    |
|   | REGISTER                              | off           | When set to "on", the Brekeke SIP Server<br>authenticates REGISTER requests.                                                                                                    |
|   | INVITE                                | off           | When set to "on", the Brekeke SIP Server authenticates INVITE requests.                                                                                                    |
|   | Realm                                 |               | This is set as the "realm" value.                                                                                                    |
|   | Auth-user=user in<br>"To:" (Register) | no            | When set to "yes", the Brekeke SIP Server will<br>authenticate REGISTER requests only when<br>authentication user name matches the user<br>name in the To header.<br>When set to "no", the Brekeke SIP Server will<br>authenticate all REGISTER requests. |
|   | Auth-user=user in<br>"From:"          | no            | When set to "yes", the Brekeke SIP Server will<br>authenticate requests only when authentication<br>user name matches the user name in the From<br>header.<br>When set to "no", the Brekeke SIP Server will<br>authenticate all requests.                 |
|   | FQDN only                             | no            | When set to "yes", only SIP URIs that contain an FQDN will be accepted. SIP URIs that contains IP addresses will not be accepted.                                                                                                    |

| Upper Registration |                 |               |                                                                                          |
|--------------------|-----------------|---------------|------------------------------------------------------------------------------------------|
|                    | Item            | Default value | Explanation                                                                              |
|                    | On/Off          | off           | Enable/disable Upper Registration                                                        |
|                    | Register Server |               | IP address or FQDN of a register server to be used as the Upper Registration destination |

| Tł | Thru Registration |               |                                  |  |
|----|-------------------|---------------|----------------------------------|--|
|    | ltem              | Default value | Explanation                      |  |
| *  | On/Off            | off           | Enable/disable Thru Registration |  |

| Timeout |                    |               |                                                                                                    |
|---------|--------------------|---------------|----------------------------------------------------------------------------------------------------|
|         | Item               | Default value | Explanation                                                                                                    |
| *       | Ringing Timeout    | 120000        | Timeout for Ringing [milliseconds]                                                                                               |
| *       | Talking Timeout    | 259200000     | Timeout for talking time [milliseconds]                                                                                          |
| *       | Upper/Thru Timeout | 30000         | Timeout for waiting the response for a<br>REGISTER request to Upper Registration/Thru<br>Registration destination [milliseconds] |

| Miscellaneous |                   |               |                                                                                                    |
|---------------|-------------------|---------------|----------------------------------------------------------------------------------------------------|
|               | Item              | Default value | Explanation                                                                                                    |
| *             | 100 Trying        | any requests  | When "any requests" is selected, SIP Server will<br>send back 100 Trying response for any initial<br>request.<br>When "only for initial INVITE" is selected, SIP<br>Server will send back 100 Trying response for<br>initial INIVTE request only. |
|               | Server/User-Agent |               | The specified name will be shown in Server and<br>User-Agent headers.<br>Note: This feature is available in the Advanced<br>Edition only.                                                                                                    |

# 5.8.3. RTP

The RTP page allows an administrator to configure RTP settings. If NATs are involved in the SIP communications, Brekeke SIP Server will relay RTP packets so that the RTP packets reach the SIP clients which are behind NAT.

| R | RTP exchanger                        |               |                                                                                                    |  |
|---|--------------------------------------|---------------|----------------------------------------------------------------------------------------------------|--|
|   | Item                                 | Default value | Explanation                                                                                                    |  |
| * | RTP relay                            | auto          | When set to "on", RTP packets will be handled<br>through the Brekeke SIP Server.<br>When set to "auto", Brekeke SIP Server will<br>decide whether or not to relay RTP<br>automatically. (RTP packets are automatically<br>handled when Brekeke SIP Server does NAT<br>traversal). |  |
| * | RTP relay<br>(UA on this<br>machine) | auto          | If "auto", the server will decide automatically<br>whether to relay RTP or not.<br>If "off", Brekeke SIP Server will not relay RTP<br>packets for the clients running on the server<br>machine.                                                                                   |  |
| * | Minimum Port                         | 10000         | The minimum UDP port number to transmit RTP packets from.                                                                                                    |  |
| * | Maximum Port                         | 10999         | The maximum UDP port number to transmit RTP packets from.                                                                                                    |  |
|   | Minimum Port<br>(Video)              | 0             | The minimum UDP port number to transmit RTP packets for video stream from.<br>If "0", the server uses the same port range as Audio.                                                                                                    |  |
|   | Maximum Port<br>(Video)              | 0             | The maximum UDP port number to transmit RTP packets for video stream from.<br>If "0", the server uses the same port range as Audio.                                                                                                    |  |
| * | Port mapping                         | source port   | Selects a destination port number for the<br>Brekeke SIP Server to send RTP packets to<br>clients behind Far-End NAT. Designates<br>whether to use the source port from RTP packet<br>(when set to "Source Port") or the RTP port<br>specified in SDP (when set to "sdp").        |  |

| Ti | Timeout                |               |                                                                         |  |
|----|------------------------|---------------|-------------------------------------------------------------------------|--|
|    | Item                   | Default value | Explanation                                                             |  |
| *  | RTP Session<br>Timeout | 600000        | The timeout for detecting RTP packets when relaying RTP. [milliseconds] |  |

### 5.8.4. Database

The Database page allows an administrator to configure database settings.

| Database Name       | Purpose                                                                                                    |
|---------------------|----------------------------------------------------------------------------------------------------|
| Registered Database | Registered Table<br>This table stores the data of registered user agents. The data will<br>be updated by REGISTER requests and used for the session<br>routing. |
| Users Database      | Users Table<br>This table stores authentication data of users.                                                                                                  |
| Alias Database      | Alias Table<br>This table stores alias data.<br>Note: Alias Database is available in Advanced Edition only.                                                     |

Here is the list of the databases which the server uses.

Each database can use Embedded or Third-Party database system. Please refer to "Using a Third-Party Database Tutorial" for more information about using of Third-Party database system.

| E | Embedded Database |               |                                                                                                    |  |
|---|-------------------|---------------|----------------------------------------------------------------------------------------------------|--|
|   | Item              | Default value | Explanation                                                                                                    |  |
|   | Port Number       | 9001          | TCP port number used by the Embedded database system. If no port is specified, TCP port 9001 is used by default. |  |

| Th | Thirdparty Registered Database |               |                                                                                   |  |
|----|--------------------------------|---------------|-----------------------------------------------------------------------------------|--|
|    | ltem                           | Default value | Explanation                                                                       |  |
| *  | On/Off                         | Off           | Enable or disable to use the third party database system for Registered Database. |  |
|    | Registered Database<br>URL     |               | URL for the Registered Database<br>(ex. jdbc:mysql://localhost/db)                |  |
|    | Registered Database<br>Driver  |               | JDBC Driver for the Registered Database.<br>(ex. com.mysql.jdbc.Driver)           |  |
|    | User Name                      |               | User name for the Registered Database.                                            |  |
|    | Password                       |               | Password for the Registered Database.                                             |  |

| Tł | Thirdparty Users Database  |               |                                                                              |  |
|----|----------------------------|---------------|------------------------------------------------------------------------------|--|
|    | ltem                       | Default value | Explanation                                                                  |  |
| *  | On/Off                     | Off           | Enable or disable to use the third party database system for Users Database. |  |
| *  | Encrypt Users<br>Passwords | true          | Enable or disable the user password encryption.                              |  |
|    | Users<br>Database URL      |               | URL for the Users Database<br>(ex. jdbc:mysql://localhost/db)                |  |
|    | Users<br>Database Driver   |               | JDBC Driver for the Users Database.<br>(ex. com.mysql.jdbc.Driver)           |  |
|    | User Name                  |               | User name for the Users Database.                                            |  |
|    | Password                   |               | Password for the Users Database.                                             |  |

| Th | Thirdparty Alias Database |               |                                                                              |  |
|----|---------------------------|---------------|------------------------------------------------------------------------------|--|
|    | ltem                      | Default value | Explanation                                                                  |  |
| *  | On/Off                    | Off           | Enable or disable to use the third party database system for Alias Database. |  |
|    | Alias<br>Database URL     |               | URL for the Alias Database<br>(ex. jdbc:mysql://localhost/db)                |  |
|    | Alias<br>Database Driver  |               | JDBC Driver for the Alias Database.<br>(ex. com.mysql.jdbc.Driver)           |  |
|    | User Name                 |               | User name for the Alias Database.                                            |  |
|    | Password                  |               | Password for the Alias Database.                                             |  |

Note: Alias Database is available in Advanced Edition only.

# 5.8.5. Password

The Password page allows an administrator to change the login password for the Brekeke SIP Server Admintool. Administrator's default user id is "sa" and its password is "sa".

To set the password for authenticating SIP requests, please use **[User Authentication]** page and refer to the section 5.4 "User Authentication".

### 5.8.6. Domains

The Domains page allows an administrator to manage multiple domains. With the Multiple Domains Mode, Brekeke SIP Server can host multiple domains on one server.

The buttons at the right side of each domain are for editing and deleting the domain.

|   | Item                  | Default value | Explanation                                               |
|---|-----------------------|---------------|-----------------------------------------------------------|
| * | Multiple Domains mode | Unchecked     | When it is checked, the server can host multiple domains. |

| Explanation                        |                                                                                                    |  |  |  |
|------------------------------------|----------------------------------------------------------------------------------------------------|--|--|--|
| Name of the domain                 |                                                                                                    |  |  |  |
| Authentication policy              |                                                                                                    |  |  |  |
| policy                             | Explanation                                                                                                    |  |  |  |
| Realm                              | This is set as the "realm" value.                                                                                                   |  |  |  |
| REGISTER                           | If it is "on", the server authenticates REGISTER requests.                                                                          |  |  |  |
| INVITE                             | If it is "on", the server authenticates REGISTER requests                                                                           |  |  |  |
| Auth-user=user in To<br>(REGISTER) | The server will authenticate<br>REGISTER requests only when<br>authentication user name matches<br>the user name in the To header.  |  |  |  |
| Auth-user=user in From             | The server will authenticate requests<br>only when authentication user name<br>matches the user name in the From<br>header.         |  |  |  |
|                                    | ExplanationName of the domainAuthentication policypolicyRealmREGISTERINVITEAuth-user=user in To<br>(REGISTER)Auth-user=user in From |  |  |  |

# 5.8.7. New Domain/ Edit Domain

New Domain option helps an administrator to add a new domain. Edit Domain option helps an administrator to modify the domain.

|   | ltem                                | Default value | Explanation                                                                                                    |  |  |
|---|-------------------------------------|---------------|----------------------------------------------------------------------------------------------------|--|--|
| * | Domain                              |               | Name of the domain                                                                                                    |  |  |
|   | Disabled                            | Unchecked     | When it is checked, the domain is disabled.                                                                                                    |  |  |
| * | Admin-Password                      |               | The password for the domain                                                                                                    |  |  |
|   | Realm                               |               | The realm for the domain                                                                                                    |  |  |
| * | Authentication                      |               |                                                                                                    |  |  |
| * | REGISTER                            | off           | When set to "on", the Brekeke SIP Server<br>authenticates REGISTER requests.                                                                                                    |  |  |
| * | INVITE                              | off           | When set to "on", the Brekeke SIP Server authenticates INVITE requests.                                                                                                    |  |  |
| * | Auth-user=user in To <br>(REGISTER) | off           | When set to "yes", the Brekeke SIP Server will<br>authenticate REGISTER requests only when<br>authentication user name matches the user name<br>in the To header.<br>When set to "no", the Brekeke SIP Server will<br>authenticate all REGISTER requests. |  |  |
| * | Auth-user=user in<br>From           | off           | When set to "yes", the Brekeke SIP Server will<br>authenticate requests only when authentication<br>user name matches the user name in the From<br>header.<br>When set to "no", the Brekeke SIP Server will<br>authenticate all requests.                 |  |  |

(\* is a required field.)

# 5.8.8. Advanced

The Advanced page allows an administrator to edit property variables.

# 5.9. Maintenance

The Maintenance, which is in the **[Maintenance]** menu of Brekeke SIP Server Admintool, is for updating the software and for activating the license.

# 5.9.1. Back Up

You can back-up the existing settings using the Back Up option. The settings will be saved in the sst file.

# 5.9.2. Restore

With the Restore option, you can restore the backuped settings from the sst file.

# 5.9.3. Update Software

This page is for updating the Brekeke SIP Server. Please specify an update file and push [Upload] button. After updating the software, please restart the computer.

# 5.9.4. Activate License

This page is for updating the Brekeke SIP Server Product ID.

# 6. Dial Plan

# 6.1. What is the Dial Plan?

The Brekeke SIP Server's Dial Plan defines rules for routing. The Dial Plan can also be used for setting up filtering by defining appropriate conditions, setting environment variables and modifications of selected SIP headers. Regular expressions are used for defining those rules.

This document provides a reference of the Dial Plan functions. For more detailed information please refer to the *Brekeke SIP Server Tutorial-Dial Plan*.

By setting a Dial Plan, you can achieve the following functions:

- Routing
- Filtering
- Modifications (add/delete/replace) of SIP headers
- Load Balancing
- Setting the server's environment variables
- RTP relay settings
- Load Session Plug-ins
- Load Dial Plan Plug-ins

# 6.2. Edit

To edit the Dial Plan, open **[Dial Plan]** menu from the Admintool. Please refer to the section "5.3. Dial Plan" for more details.

You can also edit Dial Plan files directly. Your changes will be in effect after you restart Brekeke SIP Server. Dial Plan file is located under install directly:

<INSTALL\_DIR>\webapps\proxy\WEB-INF\work\sv\etc\dialplan.tbl

# 6.3. Syntax

When all conditions set in the Matching Patterns are satisfied, the actions defined in the Deploy Patterns are applied.

# 6.3.1. Matching Patterns

Define conditions for applying the rule.

Conditions can be defined using a pair of the following: the name of the SIP header, condition functions, system environment variables, source IP address, or the source port number, and the string pattern for matching. By defining multiple pairs, you can make the conditions more specific. Regular Expressions are used for defining string matching patterns. The string between brackets () in the right side can be referred to in Matching Patterns and Deploy Patterns.

# Matching Patterns Syntax:

SIP\_header\_field = string pattern
&environment\_variable\_name = string pattern
\$condition\_function\_name = string pattern
\$condition\_function\_name( arguments ) = string pattern

Main regular expressions which can be used in Matching Pattern's right side are as follows:

| Symbols                                                                                         | Meaning                                                                                                    |  |  |
|-------------------------------------------------------------------------------------------------|----------------------------------------------------------------------------------------------------|--|--|
| !                                                                                               | If '!' is placed in the front of the string pattern, it means NOT.                                                                                       |  |  |
| ^                                                                                               | Match the beginning of the line                                                                                                    |  |  |
| \$                                                                                              | Match the end of the line                                                                                                    |  |  |
| [abc]                                                                                           | Match any character listed between brackets. In this case, a or b or c.                                                                                  |  |  |
| [^abc]                                                                                          | Math any character except those listed between the brackets. In this case, any characters except a, b and c.                                             |  |  |
| •                                                                                               | Match any character except new line                                                                                                    |  |  |
| X+                                                                                              | Match the preceding element (X, in this case) one or more times                                                                                          |  |  |
| Х*                                                                                              | Match the preceding element (X, in this case) zero or more times                                                                                         |  |  |
| $X{n}$                                                                                          | Match the preceding element (X, in this case) n times                                                                                                    |  |  |
| X{n,} Match the preceding element (X, in this case) at least n times                            |                                                                                                    |  |  |
| $X\{n,m\}$ Match the preceding element (X, in this case) at least n times,<br>more than m times |                                                                                                    |  |  |
| (chars)                                                                                         | The characters between the brackets will be put in a buffer. To refer to the n-th digit buffer in Deploy Pattern, use % <digit> (for example %1)</digit> |  |  |

To add a condition in the Matching Patterns section, click [...] button (which is between the Variable field and the Value field) and select a variable name from the pull-down list or type a variable name directly in the Variable field. Type a string pattern to the Value field and then, click the [+] button. Refer to Section 5.3.2, "Edit Dial Plan" for more information.

#### 1) SIP Header Field Name

To use a SIP header as a condition, specify a pair of a SIP header name and a string pattern.

#### Syntax:

SIP header field name = a string pattern

#### Example:

```
From = sip:user@domain/.com[>;]*
```

If the SIP URI in From: header is "sip:user@domain.com"

```
To = sip:11@
```

If the SIP user name in To: header field is "11"

#### To = sip:9(.+)@

If the SIP user name in To: header field starts with 9

#### To = sip : (....)@

If the SIP user name in To: header field contains only 4 characters

#### Supported = timer

If Supported: header field contains the string "timer",

#### Expires = ^[0-5]\$

If the value of Expires: header field is in the range 0-5

#### Contact = sip:[A-Za-z]+@

If the user name in Contact header contains only alphabet

#### 2) Environment Variable

The environment variable is a variable name which starts with '&'. The variable name is not case sensitive.

#### Syntax:

&variable\_name = a string pattern

#### Example:

```
&sv.name = ^main-sv$
```

If the value of the server name (Environment variable: sv.name) is "main-sv".

```
&net.sip.timeout.ringing = ^5[0-9][0-9]$
```

If the value of Ringing Timeout (Environment variable: net.sip.timeout.ringing) is in the range 5000-5999.

#### 3) Conditional Function

The variable that starts with '\$' is treated as a conditional function. The variable name is not case sensitive. Some conditional functions can have an argument.

#### Syntax:

```
$conditional_function_name = a string pattern
$conditional_function_name(argument) = a string pattern
```

#### How to call functions:

#### Function\_name( SIP header field name)

If a SIP header field is set as an argument, the value of the SIP header field will be passed to the function.

Example: \$func( From )

The value of From: header will be passed to the function "func".

#### Function\_name( &Environment\_variable\_name )

If an environment variable is set as an argument of a function, the corresponding value of the variable will be passed to the function. The prefix '&' should be added before an environment variable name.

Environment variable can be set at Dial Plan's Deploy Pattern or in the property file.

Example: \$func(&net.sip.timeout.ringing )

The value of environment variable net.sip.timeout.ringing will be passed to the function "func".

#### Function\_name( \$Conditional\_function\_name )

If a conditional function name is set as an argument of a function, the return value of the conditional function will be passed to the function which called the conditional function. The prefix '\$' should be added before a conditional function name.

Example: \$func1( \$func2 )

The return value of the function "func2" will be passed to the function "func1".

Example: \$func1( \$func2( \$func3 ) )

The return value of the function "func3" will be passed to the function "func2" and the return value of the function "func2" will be passed to the function "func1".

Example: \$func( \$func( To ) )

The contents of To: header field will be passed to the function "func" and its return value will be passed to the function "func" again.

#### Function\_name( "Text\_String" )

If a text string is set as an argument, the text string is passed to the function. The text string should be enclosed in double quotes.

```
Example: $func( "string" )
```

The string "string" will be passed to the function "func".

### <u>\$addr</u>

#### Meaning:

Source IP address

#### Syntax:

\$addr

#### Explanation:

Returns the source IP address of the packet.

#### Example:

addr = 127.0.0.1

If the source IP address of the packet is the loopback address (127.0.0.1).

#### $addr = ^192 .168 .$

If the source IP address of the packet starts with "192.168.".

```
addr = 172.16.0.[1-5]
```

If the source IP address is in the range 172.16.0.1-172.16.0.5.

#### <u>\$body</u>

#### Meaning:

Match in the message body

#### Syntax:

\$body( regex )

regex - regular expression

#### Explanation:

Gets the matched string from the message body such as SDP. The regular expression should contain a pair of brackets for defining the matched string.

#### Example:

\$body( "m=audio (.+) RTP/AVP" ) = ^2000\$
If the audio RTP port is 2000.

#### <u>\$date</u>

Meaning:

Current Year/Month/Date *Syntax:* 

```
$date
$date( format )
format - Date format
$date( format, timezone )
format - Date format
timezone - Time Zone
```

#### Explanation:

Returns the text string of current year/month/date.

Date format should be specified as an argument. The default format is " $_{YYYY}/MM/dd$ ".

| Character | Meaning | Character | Meaning     |
|-----------|---------|-----------|-------------|
| у         | Year    | m         | Minute      |
| М         | Month   | S         | Second      |
| d         | Day     | S         | Millisecond |
| Н         | Hour    |           |             |

Date format can consist of the following characters.

#### Example:

date = 2010/06/03

If the date is June 3rd, 2010.

#### \$date = [15]\$

If the last digit of the day is 1 or 5, i.e. the day of the month is 1,5,11,15, 21, 25, 31.

```
$date( "MM-dd-yyyy" ) = 06-03-2010
```

Gets the current date with the format "MM-dd-yyyy" and compares it with the string "06-03-2010".

```
$date( "yyyy/MM/dd", "JST" ) = (.+)
```

Gets the current date based on the time zone "JST".

#### <u>\$geturi</u>

#### Meaning:

Get the string of the SIP URI

#### Syntax:

\$geturi( str )

str - text string

#### Explanation:

Gets the SIP URI part from the specified string.

#### Example:

#### \$geturi( From ) = sip:user@domain/.com\$

Gets the SIP URI part from From header and compares with "sip:user@domain.com".

This condition has the same meaning as the following condition.

```
From = sip:user@domain/.com[>;]*
```

#### \$geturi( &sv.admin.sip ) = sip:admin@host\$

Gets the SIP URI part from the value of the environment variable sv.admin.sip and compare it with the text string "sip:admin@host".

```
$geturi( $request ) = sip:1234@192/.168/.0/.1$
```

Gets the SIP URI part from the request-line (the return value of the conditional function "\$request") and compare it with the string "sip:1234@192.168.0.1".

#### <u>\$globaladdr</u>

#### Meaning:

If global address or not

#### Syntax:

\$globaladdr( str )

str -IP address or FQDN

#### Explanation:

Checks if the address or FQDN specified as an argument is a global address or not.

If it is a global address, "true" will be returned. If not, "false" will be returned.

### Example:

\$globaladdr( "192.168.0.200" ) = false

If 192.168.0.200 is not a global address.

#### \$headerparam

#### Meaning:

The header parameter

#### Syntax:

\$headerparam( string )

str - string

\$headerparam( string, key )

str - string

key - header parameter variable name

#### Explanation:

Returns the value of the header parameter variable from the specified string.

#### Example:

```
$headerparam( Contact )= (.+)
```

Get all header parameters from Route header.

```
$headerparam( To, "para" ) = (.+)
```

Get the "para"'s value from To header's header parameters.

```
It is the same as $param($headerparam( To ), "para")
```

#### <u>\$istalking</u>

#### Meaning:

If talking or not

#### Syntax:

```
$istalking
$istalking( str )
```

str - SIP URI

#### Explanation:

Checks if the SIP URI specified as an argument is talking or not.

If it is talking, "true" will be returned. If not, "false" will be returned.

If no argument is set, Brekeke SIP Server checks if the Request URI is talking or not.

#### Example:

```
$istalking = true
If the request URI is talking.
$istalking( "sip:user@192.168.0.2" ) = true
If the sip:user@192.168.0.2 is talking.
```

#### \$localhost

#### Meaning:

If localhost or not

#### Syntax:

```
$localhost
```

```
$localhost( str )
```

str - SIP URI or IP address or FQDN

#### Explanation:

Checks if the SIP URI or address specified as an argument is the localhost or not.

If it is localhost, "true" will be returned. If not, "false" will be returned.

If no argument is specified, Brekeke SIP Server checks if the source IP address of the packet is localhost or not.

The addresses set in network interface settings in [Configuration] page will also be treated as "localhost".

#### Example:

```
$localhost = true
```

If the source of the packet is localhost

#### \$localhost( \$addr ) = true

If the source of the packet is localhost. (This is same as the case you didn't specify any argument.)

#### \$localhost( From ) = false

If the SIP URI in From header is not localhost

#### \$localhost( "192.168.0.100" ) = true

If 192.168.0.1 is localhost

#### <u>\$mydomain</u>

#### Meaning:

If my domain or not

#### Syntax:

\$mydomain( str )

str - domain name

#### Explanation:

Checks if the domain name specified as an argument is hosted by this server or not. If it is my domain, "true" will be returned. If not, "false" will be returned. The domain hosted by the server should be listed in the Domains page. Please refer to the section "5.8.6. Domains" for more details.

#### Example:

```
$mydomain( "sip.domain.com" ) = true
```

If the "sip.domain.com" is hosted by this server.

#### \$outbound

#### Meaning:

If outbound or not

#### Syntax:

\$outbound

\$outbound( str )

str - SIP URI or IP address or FQDN

#### Explanation:

Checks if the SIP URI or address set as an argument is outbound (IP address/port number which is not Brekeke SIP Server's IP address/port ) or not.

If it is outbound, "true" will be returned. If not, "false" will be returned.

If no argument is set, Brekeke SIP Server checks if the Request URI is outbound or not.

For example, if Brekeke SIP Server's IP address is 192.168.0.1:5060, the IP address 192.168.0.2 or 192.168.0.1:6060 is considered as "outbound".

#### Example:

#### \$outbound = true

If the request URI contains an outbound address

#### \$outbound( \$request) = true

If the request URI contains an outbound address. (This is same as the case you didn't specify any argument.)

#### \$outbound( To ) = false

If the SIP URI in To header is not outbound.

\$outbound ( "sip:user@host" ) = true
If "host" is outbound

#### <u>\$param</u>

#### Meaning:

The parameter value

#### Syntax:

\$param( str, key )

str - string

key - parameter variable name

#### Explanation:

Returns the value of the parameter variable from the specified string.

#### Example:

```
$param("sip:bob@192.168.0.1;expires=3600; q=1.0", "expires") = ^300$
If the expires's value is 300.
```

```
$param( Via, "branch" ) = (.+)
Get the branch's value.
```

#### \$port

#### Meaning:

Source port of the incoming SIP packet

#### Syntax:

\$port

#### Explanation:

Returns the source port number of the packet.

#### Example:

\$port = ^5060\$

If the source port number of the packet is 5060.

#### port = 50[0-9][0-9]

If the source port number of the packet is in the range 5000-5099.

#### \$registered

#### Meaning:

If registered or not

#### Syntax:

```
$registered
```

```
$registered( str )
```

str - SIP URI or a user name

#### Explanation:

Checks the SIP URI or the user name specified as an argument is registered in the Brekeke SIP Server's register database.

If the corresponding user is registered, "true" will be returned. If not, "false" is returned.

If no argument is specified, Brekeke SIP Server checks if the user in the request URI is registered or not.

#### Example:

#### \$registered = true

If the user in the request URI is registered.

#### \$registered( \$request ) = true

If the user in the request URI is registered. (This is same as the case you didn't specify any argument.)

#### \$registered( From ) = true

If the caller (The user in From header) is registered.

#### \$registered( "user" ) = false

If the user "user" is not registered.

#### \$registeredaddr

# Meaning:

See \$regaddr.

#### \$registereduri

*Meaning:* See \$reguri.

#### \$regaddr

#### Meaning:

The contact IP address registered in Brekeke SIP Server's register database

#### Syntax:

```
$regaddr
```

\$regaddr( str )

str - SIP URI or a user name

#### Explanation:

Returns the contact IP address registered in the register database for the SIP URI or user name specified as an argument. If no argument is specified, the registered IP address for the user in the request URI will be returned.

If any corresponding record can not be found, the condition will not be fulfilled.

#### Example:

```
$regaddr = ^192\.168\.0\.1$
```

If the user in the request URI is registered from the IP address 192.168.0.1.

```
\ ( From ) = 192.168.0.200$
```

If the caller (the user in From header) is registered from the IP address 192.168.0.200.

```
$regaddr( "user" ) = ^192\.168\.0\.
```

If the user "user" registered from the IP address 192.168.0.x.

#### <u>\$reguri</u>

#### Meaning:

Contact SIP URI registered in the Brekeke SIP Server's register database

#### Syntax:

```
$reguri
```

```
$reguri( str )
```

str - SIP URI or a user name

#### Explanation:

Returns the contact SIP URI registered in the register database for the SIP URI or a user name specified as an argument. If no argument is specified, the registered contact SIP URI for the user in the request URI will be returned.

If any corresponding user can not be found, this condition will not be fulfilled.

#### Example:

#### \$reguri = sip:100@host

If the user's contact SIP URI in the request URI is "100@host".

#### \$reguri( "user" ) = sip:admin@

If the user "user" s contact SIP URI's user part is "admin".

#### \$request

#### Meaning:

SIP request Line

#### Syntax:

\$request

#### Explanation:

Returns the SIP request line in the packet.

#### Example:

\$request = sip:100@host

If the request URI is "sip:100@host".

#### \$request = ^INVITE

If the request is INVITE.

## <u>\$sid</u>

### Meaning:

A session ID

#### Syntax:

\$sid

#### Explanation:

Returns the session ID.

Session ID is a unique number assigned to each session.

#### Example:

\$sid = ^100\$

If the session ID is 100.

#### \$sid = [02468]\$

If the session id is an even number.

#### \$sessionnum

#### Meaning:

The number of current sessions

#### Syntax:

\$sessionnum

#### Explanation:

Returns the number of current sessions.

#### Example:

\$sessionnum = ^1000\$

If the number of current sessions reaches 1000.

# <u>\$soapget</u>

#### Meaning:

Match in the message body

#### Syntax:

```
$soapget( http-uri, namespace, method [,param [,param..]] )
```

http-uri - web site's address

namespace- name space

method - method name

param - input parameter

#### Explanation:

Gets the information from the web service by SOAP.

Note: This method is available in Advanced Edition only.

#### Example:

```
$soapget("http://192.168.0.1","ns","getUserProperty","in0=4002",
"in1=Email" ) = (.+)
```

#### \$subparam

#### Meaning:

The subscriber parameter

#### Syntax:

```
$subparam( str )
str - string
$subparam( str, key )
str - string
```

key - subscriber parameter variable name

#### Explanation:

Returns the value of the subscriber parameter variable from the specified string.

#### Example:

\$subparam( To )= (.+)

Get all subscriber parameters from To header.

```
$subparam("sip:user;para=1@foo.com", "para" ) = ^test$
```

If "para"'s value is test.

It is the same as \$param(\$subparam("sip:user;para=1@foo.com"), "para")

#### <u>\$time</u>

#### Meaning:

#### Current time

#### Syntax:

\$time

\$time( format )

format - Time format

\$time( format, timezone )

format - Time format

timezone - Time Zone

#### Explanation:

Returns current time.

Time format should be specified as an argument. The default format is "HH:mm:ss". For the details of the format, please refer to the part "\$date".

#### Example:

\$time = 09:26:40

If current time is 09:26:40.

```
$time = ^0[0-9]:
```

If current time is from 0 to 9 o'clock.

\$time( "SSSS" ) = [02468]\$

If the millisecond is an even number.

```
$time( "HH:mm:ss", "PDT" ) = (.+)
```

Get the current time based on the time zone "PDT".

#### <u>\$uriparam</u>

# Meaning:

The URI parameter

### Syntax:

\$uriparam( str )
str - string
\$uriparam( str, key )
str - string

key - URI parameter variable name

#### Explanation:

Returns the value of the URI parameter variable from the specified string.

#### Example:

```
$uriparam( $request )= (.+)
```

Get all URI parameters from the request URI.

```
$uriparam( To, "para" ) = (.+)
```

Get the "para"'s value from To header's URI parameters.

```
It is the same as $param($uriparam( To ), "para")
```

#### <u>\$webget</u>

#### Meaning:

Match in the web page

#### Syntax:

\$webget( http-uri, regex )

http-uri - web site's address

regex - regular expression

#### Explanation:

Gets the matched string from the specified web site. The regular expression should contain a pair of brackets for defining the matched string.

Note: This method is available in Advanced Edition only.

#### Example:

```
$webget( "http://www.foo.com/", "<B>(.+)</B>" ) = (.+)
```

Get the string enclosed with <B> and </B> from the specified web site.

#### 6.3.2. Deploy Patterns

The Deploy Patterns field defines actions that will be taken when a rule's conditions defined in in the Matching Pattern are met. At Deploy Patterns, you can define SIP header, routing destination IP address, environment variables, plug-in to load, and whether to perform RTP relay or not. Action is defined with a pair of "Handling variable name", SIP header name or environment variable and "value". You can define multiple actions in one rule.

In the Value field, matched string in Matching patterns can be used to define Deploy Patterns. When '%n' (n=numbers) was defined in value, the character string that locates in "n"th number of parenthesis () in Matching Patterns will be inserted at the Deploy Patterns field.

#### Deploy Patterns Syntax:

SIP\_header\_field = a setting value
&environment\_variable\_name = a setting value
\$handling\_variable\_name = a setting value

To add a definition to the Deploy Patterns field, push the [...] button between the Variable and Value fields. A drop-down menu will appear in the Variable field. Select a variable from the menu or type variable name for Variable field, and type its value in the Value field. To complete the steps, press the [+] button.

#### 1) SIP Header Field Name

By specifying a SIP header field name in variable field, you can replace, add or delete the value of the SIP header. If the specified SIP header field exists in a SIP packet, Brekeke SIP Server will replace the value of the header to the specified value. If setting value is empty, the SIP header will be removed from the SIP packet.

The SIP routing destination will be decided depending on the setting for the SIP header field "To" as follows:

If To = sip:username@host is set,

the sip session will be routed to the address "host".

If To = sip:username@ is set,

the sip session will be routed to the contact address for the registered user "username" in in the server's register database.

#### Syntax:

SIP header field name = setting value

#### Example:

From = sip:admin@192.168.0.1

From: header will be replaced with "sip:admin@192.168.0.1".

#### To = sip:boss@192.168.0.100

To: header will be replaced with "sip:boss@192.168.0.100". The session will be routed to the address "192.168.0.100".

#### To = sip:sales@

The session will be routed to the contact address of the registered user "sales".

#### From = "Ted" <sip:1650111@domain>

From: header's SIP URI will be replaced with <sip:1650111@domain>. Caller's display name will be set as "Ted".

#### Expires = 300

The value of Expires: will be set as 300.

#### User-Agent =

User-Agent: header will be deleted.

#### Refer-To = sip:user@server

Refer-To: header field will be replaced with "user@server".

#### 2) Environment Variable

The variable which starts with '&' is treated as an environment variable. The environment variable name isn't case sensitive.

This setting will be applied only for the session that matches with matching patterns. To configure the environment variables for the whole system, please set them in the property file or in the Configuration page.

#### Syntax:

&environment\_variable\_name = a setting value

#### Example:

&net.sip.timeout.ringing = 10000

Set the value of ringing timeout to 10000.

(Set the environment variable net.sip.timeout.ringing = 10000 )

#### &net.sip.addrecordroute = false

Don't add Record-Route: header.

(Set the environment variable net.sip.addrecordroute = false)

#### &net.rtp.audio.payloadtype = 0

Change the audio payload type in SDP to PCMU.

(Set the environment variable net.rtp.audio.payloadtype = 0)

### 3) Handling Variable

The variable which starts with '\$' is treated as a handling variable. Handling variables are not case sensitive.

### Syntax:

\$handling\_variable\_name = a setting value

# \$action

#### Meaning:

Response to send

#### Syntax:

\$action = SIP response number

#### Explanation:

This sets a SIP response number for a specified request.

If a response is returned to the request sender, the request will not be routed to the request destination.

#### Example:

action = 200

Returns the response 200 OK.

#### action = 603

Returns the response 603 Decline.

#### <u>\$auth</u>

#### Meaning:

Whether to authenticate or not

#### Syntax:

\$auth = true or false

#### Explanation:

This sets whether to authenticate the request or not.

If "true", the authentication will be enabled. If "false", the authentication will be disabled.

The default value is the value which is set in [Configuration] page.

#### Example:

\$auth = true

Authenticate the request

# \$continue

# Meaning:

Whether Brekeke SIP Server continues checking the rule or not.

# Syntax:

\$continue = true or false

# Explanation:

This is a variable to make the server handle multiple rules.

If "true", Brekeke SIP Server continues to check the next rule below.

If "false", Brekeke SIP Server will not continue checking the next rules. The default is "false".

As long as the Matching Patterns conditions are fulfilled and Deploy Patterns contains \$continue=true, Brekeke SIP Server continues checking rules.

# Example:

\$continue = true

Continues checking the next rule.

# <u>\$ifdst</u>

### Meaning:

Interface address used for sending/receiving packets to/from the session destination

### Syntax:

\$ifdst = IP address or FQDN

### Explanation:

Brekeke SIP Server's interface address used for sending/receiving the packets to/from the session destination (callee side).

This address is used for the values in Via, Record-Route headers.

# Example:

\$ifdst = 192.168.0.100

Set 192.168.0.100 as an interface address for the sending packets to the session destination.

### <u>\$ifsrc</u>

#### Meaning:

Interface address for sending/receiving the packets to/from the session originator.

#### Syntax:

\$ifsrc = IP address or FQDN

#### Explanation:

Brekeke SIP Server's interface address used for sending/receiving the packets to/from the session originator (caller side).

This address is used for the values in Via:, Record-Route: headers.

#### Example:

#### \$ifsrc = 192.168.1.200

Sets 192.168.1.200 as a interface address for communicating with the caller side.

# <u>\$nat</u>

#### Meaning:

Whether to handle NAT traversal

#### Syntax:

\$nat = true or false

#### Explanation:

Whether to handle NAT traversal or not.

If "true", NAT traversal will be handled. If false, NAT traversal will not be handled. If "auto",

Brekeke SIP Server will automatically decides whether to handle NAT traversal.

The default value is "auto".

If this NAT traversal feature is enabled, RTP relay (the variable \$rtp) will also be enabled.

If this NAT traversal feature is disabled, Brekeke SIP Server will not handle NAT traversal even in the case NAT traversal should be necessary.

### Example:

\$nat = true

Handle NAT traversal.

#### \$replaceuri

#### Meaning:

Whether to replace From and To header to appropriate addresses

#### Syntax:

\$replaceuri = true or false

#### Explanation:

Sets whether to replace From and To headers to appropriate addresses.

If "true", it is enabled. If "false", it is disabled. If "auto", Brekeke SIP Server will decide whether to replace the headers or not automatically.

The default value is "auto".

For example, if this feature is enabled, Brekeke SIP Server will not include local IP addresses in the packets sent to outside of the NAT.

#### Example:

\$replaceuri = false

From and To header will not be replaced.

# <u>\$rtp</u>

#### Meaning:

Whether to relay RTP packets

#### Syntax:

\$rtp = true or false

#### Explanation:

Sets whether the server relay RTP packets.

If "true", RTP packets will be relayed through Brekeke SIP Server. If "false", RTP packets will not be relayed through Brekeke SIP Server. If "auto", Brekeke SIP Server will decide whether to relay RTP packets or not automatically (For example, Brekeke SIP Server relays RTP packets for the UAs behind NAT). The default value is the value set in [Configuration] page.

#### Example:

\$rtp = true

Enable RTP relay.

# \$session

# Meaning:

Load a session plug-in.

#### Syntax:

\$session = a session plug-in name

### Explanation:

Specifies the name of session plug-in to use.

#### Example:

#### \$session = com.sample.radius.proxy.RadiusAcct

Set the com.sample.radius.proxy.RadiusAcct class as a session plug-in.

# <u>\$target</u>

# Meaning:

Routing destination

#### Syntax:

\$target = IP address or FQDN

#### Explanation:

Sets the session's routing destination.

### Example:

\$target = provider.domain

Routes the session to provider.domain.

# 7. Upper Registration

Upper Registration is a function that all SIP user agents send REGISTER requests to the registrar server (upper server) specified in the Register Server (IP or FQDN) field via the Brekeke SIP Server. Using this feature, SIP user agents will be registered at the upper server, and users can receive calls from the upper server with simple settings. Since users can specify the upper server's address at the Brekeke SIP Server, there are no special settings necessary at users' SIP user agents.

Note: Please note that using Thru Registration feature, users need to set up the upper server at their SIP UAs.

To activate Upper Registration, please use the following settings:

| Item                                                     | Setting value | Explanation                                                         |  |
|----------------------------------------------------------|---------------|---------------------------------------------------------------------|--|
| On/Off                                                   | on            | Enable Upper Registration                                           |  |
| Register Server The address of the other register server |               | Specify an IP address or FQDN as the Upper Registration destination |  |

1. In the **[Configuration]** page > **[SIP]**, set Upper Registration as follows:

### 2. Client Set up

| Item             | Setting value                                                                                                |
|------------------|----------------------------------------------------------------------------------------------------|
| SIP proxy server | Brekeke SIP Server's IP address                                                                              |
| Registrar        | Brekeke SIP Server's IP address                                                                              |
| Outbound Proxy   | Brekeke SIP Server's IP address                                                                              |
| User Name        | When authentication is set at the upper server, set the user name that is assigned by the upper server here. |
| Password         | When authentication is set at the upper server, set the password that is assigned by the upper server here.  |

# 8. Thru Registration

Thru Registration is the function to forward REGISTER requests to the register server (upper server) specified in request URI through the Brekeke SIP Server. Using this feature, SIP UA will be registered with the upper server, and users can receive calls from the upper server. Since the Thru Registration feature requires setup of the other SIP proxy server on each SIP UAs, each SIP UA can register at different servers.

Note: Please note that using Upper Registration feature, users can specify only one upper server at the Brekeke SIP Server, where as with Thru Registration, users can set up different upper servers at their SIP UA settings.

Please use the following settings for Thru Registration:

1. In the [Configuration] page> [SIP(Advanced)], set Thru Registration as follows:

| Item   | Value | Explanation              |
|--------|-------|--------------------------|
| On/Off | on    | Enable Thru Registration |

2. Client Set up

| Item             | Setting value                                                                                                    |
|------------------|----------------------------------------------------------------------------------------------------|
| SIP proxy server | Brekeke SIP Server's IP address<br>In the case where "Outbound Proxy" setting is available, you would<br>need to set the upper server's address here. |
| Registrar        | Register server's address (as upper server)                                                                                                    |
| Outbound Proxy   | Brekeke SIP Server's IP address                                                                                                    |
| User Name        | When authentication is set at the upper server, set the user name that is assigned by the upper server here.                                          |
| Password         | When authentication is set at the upper server, set the password that is assigned by the upper server here.                                           |

# 9. NAT Traversal

# 9.1. Brekeke SIP Server Behind NAT (Near-End NAT traversal)

If you are using the Brekeke SIP Server behind NAT, but need to communicate with SIP clients outside the NAT, please use the following settings:

1. Interface setting at the Brekeke SIP Server.

Go to **[Config] menu** > **[System]**. Direct your NAT router's public IP address to one of the Interface Addresses 1–5.

2. Port forwarding at NAT router.

Setting Port forwarding at NAT router is required to ensure NAT traversal to work properly. With proper setting at NAT router, the Brekeke SIP Server's listening ports for SIP and RTP are forwarded to the Brekeke SIP Server's IP address. If your environment uses a firewall to filter packets, make sure to open the following ports which are used by the Brekeke SIP Server.

| Protocol  | Port Number<br>(Default) | Set at                           |
|-----------|--------------------------|----------------------------------|
| SIP (UDP) | 5060                     | [Configuration] > [SIP(general)] |
| RTP (UDP) | 10000-10999              | [Configuration] > [RTP]          |

Below is the port number that is used by the Brekeke SIP Server:

The Brekeke SIP Server's listening ports are set in the following places: SIP listening port: [Config] menu > [SIP (General)] > [SIP Exchanger] > [Local Port] RTP ports: [Config] menu > [RTP] > from [Minimum Port] to [Maximum Port]

# 9.2. For Clients Behind NAT over the Internet (Far-End NAT traversal)

To communicate properly with SIP UAs located behind a firewall over the Internet, Far-End NAT traversal feature is applied to the call. If you have a firewall in the same network where the Brekeke SIP Server is located, you would need to set the Near-End NAT setting as well.

1. Keep Alive Setting at the Brekeke SIP Server

Far-End NAT requires maintaining port mapping at the router that is located at the same network with SIP UA. SIP packets from the server will be undeliverable when port mapping has been cleared. To ensure maintaining the port mapping at the router, the Brekeke SIP Server will send dummy SIP packets periodically; this feature is called Keep Alive. The interval of "keep alive" needs to be set short to prevent port mapping being cleared. For some routers, this "keep alive" feature does not work to maintain port mapping. For such a case, we recommend that you use the port forwarding setting at the router instead.

The Brekeke SIP Server's "keep alive" setting is set in the following places: Go to Brekeke SIP Server Admintool>[Config]menu>[SIP(General)]>[NAT traversal] Set [keep address/port mapping]=on

| Item                         | Value                                    | Explanation                                                                                                    |
|------------------------------|------------------------------------------|----------------------------------------------------------------------------------------------------|
| Keep address/port<br>mapping | on                                       | Enable keep alive feature                                                                                                    |
| Interval (ms)                | (Depends on<br>network<br>environments.) | This is the interval to send dummy SIP packets.<br>Default is set as 120,000 milliseconds (=2<br>minutes). Shorter interval is recommended to<br>ensure maintaining port mapping at the router. |

2. Port Forwarding Setting at the Router or Firewall Located at the Same Network with UA In addition to the "keep alive" feature, there is another way to establish communications with a SIP UA located behind a firewall over the Internet. When the communication cannot be established, even with "keep alive" settings, it is necessary to set port forwarding settings on the router located on the same network with SIP UA. For port forwarding, you can set the port number that SIP UA is using on the router. If a firewall is used to filter packets, similarly open ports that SIP UA is using at firewall setting. Please refer to the configuration screen or document of SIP UA for the port numbers to set at these settings.

# 10. SIP User Agent Setup

To have proper communications using the Brekeke SIP Server, precise setting at the SIP User Agent is necessary.

# 10.1. Prepare Appropriate SIP User Agent

Setting up the SIP user agent (UA) begins with preparing an appropriate SIP user agent to meet your requirements and environment. Commonly used SIP user agents are SIP softphones, SIP hardphones, VoIP Gateways, Analog Telephone Adaptor (ATA), and Instant Messenger (IM). Some SIP user agents are free to try or use and readily available by download through the internet.

# 10.2. Setting Items

Below is a basic setting item for SIP UAs. Some SIP UAs may not have the same settings.

| Item                        | Setting value                                                                                                    |  |  |
|-----------------------------|----------------------------------------------------------------------------------------------------|--|--|
| SIP proxy server            | <ul> <li>Brekeke SIP Server's IP address</li> <li>✓ Set server port for 5060 if is applicable. If you wish to modify the port number, please refer to the section 5.8.2 SIP (General).</li> </ul>                    |  |  |
| Registrar                   | Brekeke SIP Server's IP address                                                                                                    |  |  |
| Outbound Proxy              | Brekeke SIP Server's IP address                                                                                                    |  |  |
| Domain                      | Brekeke SIP Server's IP address                                                                                                    |  |  |
| Realm                       | <ul> <li>✓ Set the same Realm which is set to the SIP Server if the server does authentication.</li> </ul>                                                                                                    |  |  |
| User Name                   | Assign                                                                                                    |  |  |
| Authentication User<br>Name | Assign<br>✓ Set the authentication user name registered with the server if the<br>server does authentication                                                                                                    |  |  |
| Password                    | Set the authentication user's password registered with the server if the server does authentication                                                                                                    |  |  |
| STUN                        | STUN can sometimes solve NAT traversal when SIP UA is located<br>behind NAT. However, there are some cases when using STUN<br>causes failure of NAT traversal. For such cases, this setting needs to<br>be disabled. |  |  |

# 10.3. Confirming Registration

If a SIP UA is properly set, you can confirm registration status from the Registered List on the Brekeke SIP Server Admintool screen. For more details of how to confirm registration status, please refer to the Section 5.3, Registered List.

# Appendix A: Glossary

Admintool, Administrative tool or Administration tool

Front-end tool to manage Brekeke SIP Server. Because it is web-based, you can access the tool either from locally or remotely. You can start/shutdown the server, check the server's status, and configure the environment.

- > Refer to Section 5 "Administration Tool"
- Client

Software or a hardware used for starting/receiving a session. The client should support SIP protocol. For example, soft phones, IM clients, IP phones are clients. Brekeke SIP Server mediates the connection between those clients.

- Refer to Section 10 "SIP User Agent Setup"
- Related words: Server, SIP, UA
- Deploy Patterns or Action Patterns

The patterns defined by you that determine the actions in Dial Plan. You can define to replace the SIP headers contents, to set the destination of a SIP packet, etc.

- Refer to Section 5.3.2 "Edit Rule", "6.3.2 Deploy Patterns"
- > Related words: Dial Plan, Rule, Matching Patterns
- Dial Plan

Dial Plan is one of the methods that Brekeke SIP Server uses to decide the routing destination of a session. Dial Plan can consist of multiple rules. Each rule is defined with the pair of Matching Patterns and Deploy Patterns. Only when the session matches with the conditions in Matching Patterns, the actions defined in Deployed Patterns will be handled.

You can view and edit the Dial Plan rules at Admintool > [Dial Plan] page. For the details, refer to Section 6 "Dial Plan".

- Refer to Section 1.1 "What is Brekeke SIP Server?", "5.5 Registered Clients", "6 Dial Plan"
- > Related words: Rule, Deploy Pattern, Matching Patterns

• Environment Variable

The variables for setting Brekeke SIP Server's behavior and administration information, various internal parameters. You can set the values of the environment variables in the property file. Or you can set some parts of those environment variables in [Configuration] page.

To set different an environment variable for each session, you need to specify it using Dial Plan's Deploy Patterns.

- > Refer to Section 5.8 "Configuration ", "6 Dial Plan"
- Related words: Deploy Pattern
- Far-End NAT traversal

NAT traversal of the UA (client) which is behind a NAT which exists far from Brekeke SIP Server.

- > Refer to Section 1.1 "What is Brekeke SIP Server?", and Section 9 "NAT Traversal".
- > Related words: NAT traversal, Near-End NAT traversal.
- ITSP

Abbreviation of Internet Telephony Service Provider.

• Matching Patterns or conditions patterns

Conditions in Dial Plan rules. You can use regular expressions for defining conditions using SIP headers, source IP address of the packets.

- Refer to Section 6.2 "Editing a Dial Plan", "6.3.1. Matching Patterns"
- > Related words: Dial Plan, Rule, Deploy Patterns
- NAT (Network Address Translation) Traversal

When each client in the same session is behind a different NAT (firewall), Brekeke SIP Server connects those clients using its proprietary NAT traversal feature. RTP packets will be relayed through Brekeke SIP Server depending on the network environment. Brekeke SIP Server's NAT traversal features supports both Far-End NAT and Near-End NAT.

- > Refer to Section 1.1 "What is Brekeke SIP Server?", and Section 9 "NAT Traversal".
- > Related words: Near-End NAT traversal, Far-End NAT traversal, RTP relay

• Near-End NAT Traversal

NAT traversal of the UA (client) which is behind a NAT and which is in the same LAN as Brekeke SIP Server.

- > Refer to Section 1.1 "What is Brekeke SIP Server?", and Section 9 "NAT Traversal".
- > Related words: NAT traversal, Far-End NAT traversal
- Register database

The database that the client addresses are recorded based on the data in REGISTER requests sent from the clients. Brekeke SIP Server will look up the client's registered address from the database for deciding the session's routing destination, when needed. You can view the list of registered clients at Brekeke SIP Server admintool > [Registered List] page.

- > Refer to Section 1.1 "What is Brekeke SIP Server?", and 5.5 "Registered Clients"
- > Related words: Thru Registration, Upper Registration
- ♦ RTP

Abbreviation of Real-time Transport Protocol. It is the protocol that clients use for sending/receiving media (voice, video, etc.). For the details, refer to RFC1889,1890.

- Refer to Section 5.8.4 "RTP"
- Related words: SIP, RTP relay
- RTP relay or RTP tunnel

RTP packets are usually transmitted directly between clients (not through Brekeke SIP Server). But if it is difficult for those UAs to directly communicate with each other depending on the network environment, Brekeke SIP Server will relay RTP packets. Brekeke SIP Server use the port 10000-10999 (by default) for RTP relay.

- > Refer to Section "1.1 What is Brekeke SIP Server?", and 5.8.4 "RTP"
- > Related words: NAT traversal, RTP
- Rule or Dial Plan rule

A rule is a pair of Matching Patterns and Deploy Patterns for setting Dial Plan.

- > Refer to Section 6.2 "Editing a Dial Plan", and 6.3 "Syntax"
- > Related words: Dial Plan, Deploy Patterns, Matching Patterns

Session

A session is initiated by an INVITE request. For the voice conversation, 1 session is usually used for a call. A session remains until a BYE request is processed or an error response is processed. Sessions status can be checked at admintool > [Session List] page.

- > Refer to Section 5.4 "Active Sessions"
- Related words: SIP
- Session ID or SID

A unique id assigned for each session.

- > Refer to Section 5.4 "Active Sessions"
- Related words: Session
- Server

Server means Brekeke SIP Server in this document unless otherwise noted.

- > Refer to Section 1.1 "What is Brekeke SIP Server?"
- ♦ SIP

Abbreviation of Session Initiation Protocol. It is a protocol that clients and servers use for setting up sessions or for controlling calls, etc. For the details, refer to RFC3261. Brekeke SIP Server will send SIP packets sent from a client to an appropriate destination. The Server edits the SIP packets before sending to the destination as needed. The Server uses the port number 5060 (by default) for SIP.

- Refer to Section 1.1 "What is Brekeke SIP Server?"
- > Related words: RTP, Session, Server, Client
- Thru Registration

If the request URI in the REGISTER request sent from a client doesn't include Brekeke SIP Server's address, Brekeke SIP Server will forward the REGISTER request to the address specified in the request URI.

- Refer to Section 1.1 "What is the Brekeke SIP Server?", 5.8.3 "SIP(Advanced)", and 8. "Thru Registration"
- > Related words: Register database, Upper registration

- UA or User Agent
  - Related words: Client
- User directory database

The database that holds the records of user information such as user name, password, etc. for authenticating SIP requests. You can view and edit the user information at Admintool > **[Authentication]** page.

To authenticate users using Brekeke SIP Server, user information needs to be added to the user directory database in advance.

- Refer to Section 5.4 "User Authentication", and 5.8.2 "SIP(General)"
- Upper Registration

This feature forwards REGISTER requests sent from clients to another server as configured at Brekeke SIP Server. A client can send just one REGISTER request to Brekeke SIP Server to register itself both at Brekeke SIP Server and at other server.

- Refer to Section 1.1 "What is Brekeke SIP Server?", and 5.8.3 "SIP(Advanced)", and 7. "Upper Registration"
- > Related words: Register database, Thru registration